| 分類 WinCE PAC 系統                                                                                                    | 編號                      | 2-025-00       |           |                |                   |  |  |  |
|----------------------------------------------------------------------------------------------------|-------------------------|----------------|-----------|----------------|-------------------|--|--|--|
| 作者 Tunglu-Yu 版                                                                                                    | 本 1.0.0                 | 日期             | 2013/5/16 | 頁碼             | 1/3               |  |  |  |
| 女<br>                                                                                                    | 口何隱藏桌面                  | 訂捷徑圖           | 副示        |                |                   |  |  |  |
| 應用於:                                                                                                    |                         |                |           |                |                   |  |  |  |
| 平台                                                                                                    | 作業系統版本                  |                | WinPAC/V  | /iewPAC ι      | <i>Itility</i> 版本 |  |  |  |
| WP-8x4x                                                                                                    | V1.6.1.1 以後的版本          |                | _         | 1/2027以後的版本    |                   |  |  |  |
| WP-8x3x                                                                                                    | V1.3.0.1 以後             |                |           |                |                   |  |  |  |
| WP-5000                                                                                                    | V1.1.1.0 以後的版本          |                |           | V2.0.2.1 以俊的版本 |                   |  |  |  |
| VP-23WX / VP-25WX                                                                                                    | V2.2.0.0 以往             | V2.2.0.0 以後的版本 |           |                |                   |  |  |  |
| VP-413x                                                                                                    | V2.4.1.0 以行             | 发的版本           |           |                |                   |  |  |  |
| File Help   Configuration     System Settings   Ethernet Settings   Network Settings   System Information   Auto Execution   Multi-ser     Welcome to use   WinPAC   User   Display   B00 * 600 |                         |                |           |                |                   |  |  |  |
| Data Acquisition System                                                                                                    | Frequency: 55.8 Setting |                |           |                |                   |  |  |  |
| Battery1 OK                                                                                                    | Task Bar Settings:      | Auto Hide      | Always    |                |                   |  |  |  |
| Battery2 OK                                                                                                    | $\subset$               | ✔ Blank Des    | ktop      |                |                   |  |  |  |
| Configure synchronization with a time s                                                                                                    | erver                   | Configure      |           |                |                   |  |  |  |
| Enable Autorun when connecting a                                                                                                    | USB Disk                |                | _         |                |                   |  |  |  |
| Enable Autorun when connecting a l                                                                                                    | Micro SD                |                |           |                |                   |  |  |  |
| ICI                                                                                                    | P DAS Co., Ltd. To      | echnical doo   | cument    |                |                   |  |  |  |

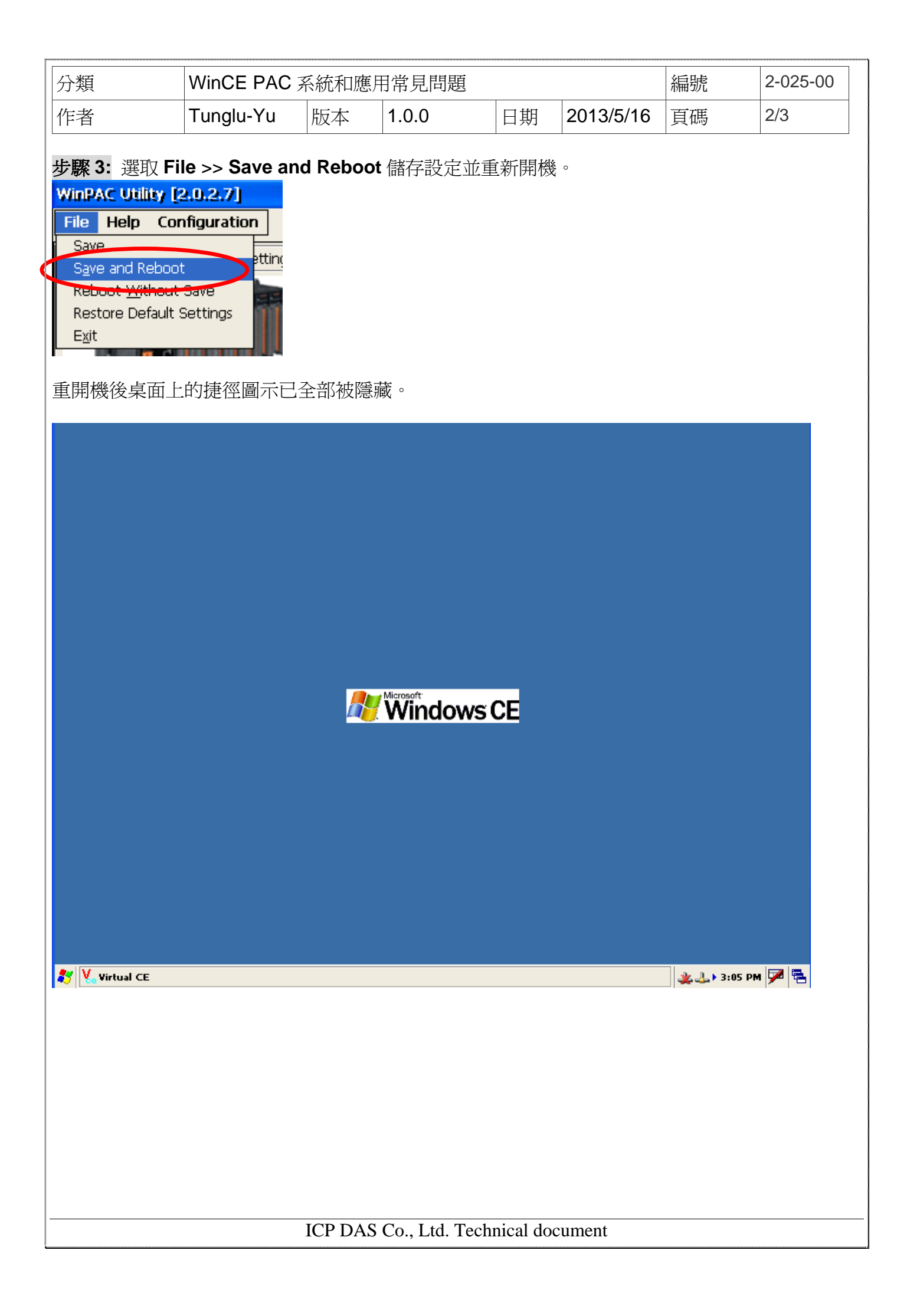

| 類          | WinCE PAC 系統和應用常見問題 |          |     |    |           | 編號 | 2-025-00 |
|------------|---------------------|----------|-----|----|-----------|----|----------|
| 者          | Tunglu-Yu           | 版本 1.    | 0.0 | 日期 | 2013/5/16 | 頁碼 | 3/3      |
| evision Hi | story               |          |     |    |           | 1  |          |
| Revision   | Date                | Descript | ion |    |           |    |          |
| 1.0.0      | 2013/05/16          | 首次發行     |     |    |           |    |          |
|            |                     |          |     |    |           |    |          |
|            |                     |          |     |    |           |    |          |
|            |                     |          |     |    |           |    |          |
|            |                     |          |     |    |           |    |          |
|            |                     |          |     |    |           |    |          |
|            |                     |          |     |    |           |    |          |
|            |                     |          |     |    |           |    |          |
|            |                     |          |     |    |           |    |          |
|            |                     |          |     |    |           |    |          |
|            |                     |          |     |    |           |    |          |
|            |                     |          |     |    |           |    |          |
|            |                     |          |     |    |           |    |          |
|            |                     |          |     |    |           |    |          |
|            |                     |          |     |    |           |    |          |
|            |                     |          |     |    |           |    |          |
|            |                     |          |     |    |           |    |          |
|            |                     |          |     |    |           |    |          |
|            |                     |          |     |    |           |    |          |

ICP DAS Co., Ltd. Technical document